## D. dekpol

### **INSTRUKCJA DLA SYGNALISTY**

### 1. Wstęp

- Platforma Sygnalistów służy wyłącznie do zgłaszania naruszeń prawa wskazanych w punkcie 2.2.11 Procedury Sygnalistów.
- Sygnalista podlega ochronie przeciwko jakimkolwiek działaniom odwetowym skierowanym przeciw niemu ale tylko i wyłącznie jeżeli miał podstawy sądzić że zgłaszana informacja jest prawdziwa i że jest to informacja o naruszeniu prawa.
- Kierowanie fałszywych zgłoszeń zagrożone jest odpowiedzialnością karną o czym mowa w punkcie 12.1.6
- 2. Rejestracja zgłoszenia na Platformie Sygnalistów
- a) Aby dokonać zgłoszenia kliknij w link <u>System zgłoszeń wewnętrznych Dekpol</u> <u>Deweloper | SygnaApp https://app.sygnaapp.pl/system-zgloszen-</u> <u>wewnetrznych/dekpol-deweloper/</u> dostępny na stronie internetowej spółki <u>www.dekpoldeweloper.pl</u>
- b) Pojawi <u>się strona główna</u> na której możesz uzyskać <u>podstawowe informacje pomocne</u> <u>w prawidłowym dokonaniu zgłoszenia</u>:
- kto może być sygnalistą, czyli kto może dokonać zgłoszenia
- jakich naruszeń prawa może dotyczyć zgłoszenie, czyli co można zgłosić na Platformie Sygnalisty
- co powinno się znaleźć w zgłoszeniu (o tym mowa w kolejnym punkcie instrukcji)
- kiedy sygnalista podlega ochronie (jakie muszą być spełnione warunki)
- kiedy zgłoszenie będzie bezprawne, co może się wiązać z konsekwencjami karnymi
- c) Następnie klikając w pole "Dokonaj zgłoszenia" zostaniesz przekierowany do formularza zgłoszenia w którym należy wypełnić poszczególne pola:

| Określ czego dotyczy zgłoszenie               |   |  |  |  |  |
|-----------------------------------------------|---|--|--|--|--|
| Jakiego naruszenia prawa dotyczy zgłoszenie * |   |  |  |  |  |
| wybierz                                       | 8 |  |  |  |  |

Tutaj należy wybrać z listy jakiego typu naruszenia dotyczy zgłoszenie (zamknięty katalog zgodnie z pkt. 2.2.11 Procedury Sygnalistów)

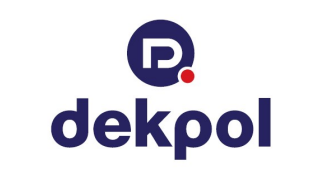

| Treść                                                                      | zgłoszenia *       |                |        |  |  |
|----------------------------------------------------------------------------|--------------------|----------------|--------|--|--|
|                                                                            |                    |                |        |  |  |
|                                                                            |                    |                |        |  |  |
|                                                                            |                    |                |        |  |  |
| eżeli znasz dane osób, których dotyczy zgłoszenie możesz je podać poniżej. |                    |                |        |  |  |
| Dane                                                                       | osoby/osób, któryc | h dotyczy zgło | szenie |  |  |

Tutaj należy jak najdokładniej opisać zdarzenie i, w miarę możliwości, podać dane osoby której to zgłoszenie dotyczy (osoby która dopuściła się naruszenia bądź zamierza je popełnić). Jeżeli nie znasz imienia i nazwiska tej osoby to podaj jak najwięcej szczegółów które mogą nam pomóc w jej identyfikacji (np. zajmowane stanowisko, rysopis, znaki szczególne itp.)

### Załącz plik

3

Jeżeli jesteś w posiadaniu materiałów, które potwierdzają Twoje zgłoszenie możesz je przekazać w postaci plików.

Przeciągnij i upuść lub wybierz pliki

Jeżeli posiadasz jakiekolwiek dowody w plikach, zdjęciach bądź nagraniach, które mogą potwierdzić naruszenie to umieść je w tym punkcie. To pomoże w rozpatrzeniu zgłoszenia.

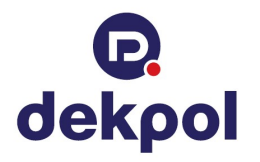

### Dane Sygnalisty

4

Dokonaj anonimowego zgłoszenia

Uwaga: Dokonując zgłoszenia anonimowo, możesz dobrowolnie podać swój adres email, na który będziesz otrzymywał powiadomienia o zgłoszeniu. Podany adres e-mail nie zostanie ujawniony, jego administratorem będzie wyłącznie SygnaApp. Podanie adresu e-mail nie jest koniecznie dla sprawdzenia przebiegu zgłoszenia.

| X        | Adres e-mail * |
|----------|----------------|
|          |                |
|          | Imię *         |
|          |                |
| <b>B</b> | Nazwisko *     |
|          |                |
| 8        | Telefon *      |

Ostatni punkt dotyczy Twoich danych i wyboru preferowanego przez Ciebie kontaktu w sprawie zgłoszenia.

Pamiętaj że podanie tych danych jest <u>dobrowolne</u>. Zawsze <u>możesz skorzystać z opcji</u> <u>anonimowego zgłoszenia</u> klikając w pole na samej górze tego punktu.

# Dane Sygnalisty Dokonaj anonimowego zgłoszenia Uwaga: Dokonując zgłoszenia anonimowo, możesz dobrowolnie podać swój adres email, na który będziesz otrzymywał powiadomienia o zgłoszeniu. Podany adres e-mail nie zostanie ujawniony, jego administratorem będzie wyłącznie SygnaApp. Podanie adresu e-mail nie jest koniecznie dla sprawdzenia przebiegu zgłoszenia. *Informacja nt. przetwarzania danych osobowych.*

koniecznie dla sprawdzenia przebiegu zgłoszenia. Informacja nt. przetwarzania danych osobowych.

Wybierając opcję anonimowego zgłoszenia otrzymasz jeszcze dodatkową możliwość podania adresu mailowego do kontaktu. Może to być adres utworzony wyłącznie w celu dokonania tego zgłoszenia.

Pamiętaj jednakże że jest to opcja dobrowolna. <u>Nie podając adresu mailowego nadal</u> <u>masz możliwość dokonania anonimowego zgłoszenia</u>. Ograniczy to jedynie możliwość kontaktu wyłącznie do kontaktów przez Platformę Sygnalistów.

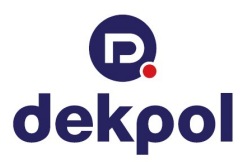

Zapoznałem się z Procedurą dokonywania zgłoszeń wewnętrznych \*

Zapoznałem się z Informacją o przetwarzaniu danych osobowych \*

Jeszcze tylko potwierdź że zapoznałeś się z Procedurą oraz informacją o przetwarzaniu danych osobowych. To drugie nie wystąpi w przypadku zgłoszeń anonimowych gdyż nie poznamy Twoich danych osobowych, więc nie będziemy ich przetwarzać.

#### Dodaj zgłoszenie $\rightarrow$

Na koniec kliknij w powyższe pole. Twoje zgłoszenie zostało w tym momencie zarejestrowane.

d) W kolejnym kroku nastąpi szyfrowanie Twojego zgłoszenia po którym otrzymasz informację o dodaniu zgłoszenia a także, w przypadku zgłoszeń anonimowych, unikatowy numer i hasło który musisz zapisać, skopiować lub pobrać PDF by następnie śledzić status dokonanego zgłoszenia i wynik jego rozpatrzenia. <u>Sugerujemy pobranie potwierdzenia zgłoszenia w PDF aby uniknąć błędów w numerze zgłoszenia lub haśle co skutkować będzie brakiem możliwości śledzenia statusu swojego zgłoszenia.</u>

### Dodano zgłoszenie

Dziękujemy za przekazanie informacji.

Zapisz poniższe dane logowania lub pobierz potwierdzenie zgłoszenia

Aktualny status zgłoszenia oraz korespondencję w jego sprawie można sprawdzić jedynie po zalogowaniu się przy użyciu numeru zgłoszenia oraz hasła.

Numer zgłoszenia

Hasło 🔑 3S845V33

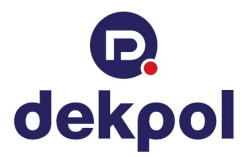

- e) Jednocześnie pojawi się instrukcja odnośnie kolejnych kroków postępowania ze zgłoszeniem "Co dalej z Twoim zgłoszeniem". Z niej dowiesz się jak będzie wyglądał proces rozpatrywania dokonanego zgłoszenia i w jakich terminach otrzymasz informację zwrotną. Oczywiście są to ostateczne terminy co oznacza że informację możesz otrzymać znacznie szybciej. <u>Zachęcamy więc do regularnego śledzenia statusu swojego</u> zgłoszenia, szczególnie że możesz zostać poproszony o podanie dodatkowych informacji, wyjaśnień itp.
- f) Chcac śledzić co się dzieje z Twoim zgłoszeniem skorzystaj z pola "Sprawdź zgłoszenie", po kliknięciu którego zostaniesz poproszony o podanie numeru zgłoszenia i hasła które otrzymałeś podczas dokonywania zgłoszenia.

## Sprawdź zgłoszenie

Podaj dane dostępowe aby zobaczyć aktualny status zgłoszenia

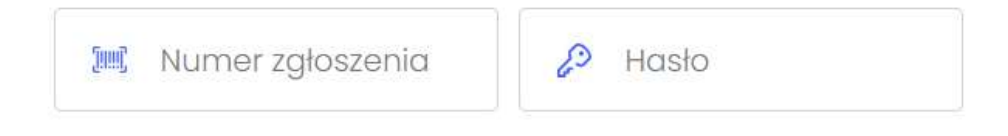

### Sprawdź zgłoszenie

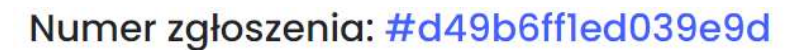

Dodano: 26 listopada 2024 Przez: Sygnalistę Naruszenie prawa dotyczące: ochrony środowiska

Przebieg zgłoszenia

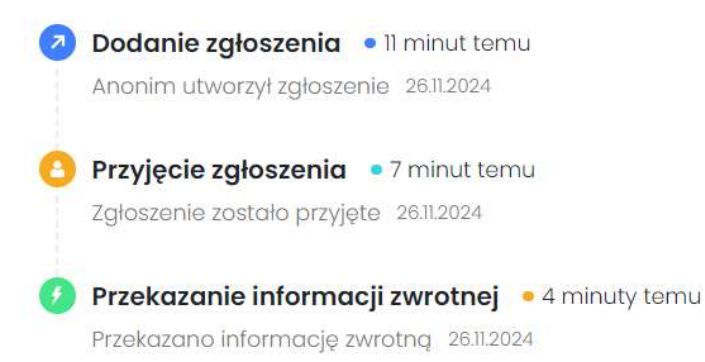